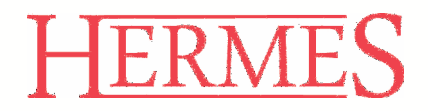

# Uporabniški priročnik 4.0 DMOBILNA INVENTURA

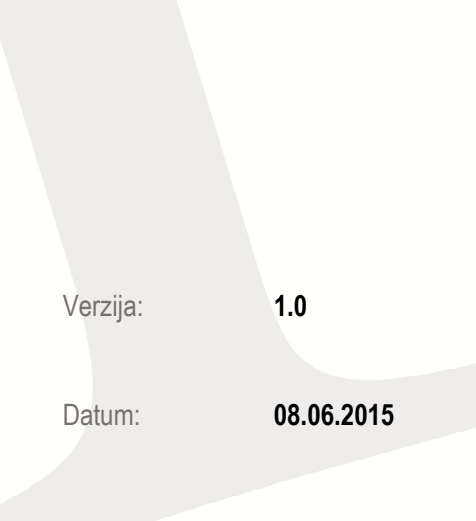

## KAZALO

| 1. | NAMESTITEV IN LICENCE        | 1 |
|----|------------------------------|---|
| 2. | DOKUMENTI                    | 1 |
| 3. | NASTAVITVE                   | 2 |
| 4. | POZICIJE (SKENIRANI ARTIKLI) | 3 |
| 5. | ŠIFRANT BLAGA                | 4 |
| 6. | IZVOZ PODATKOV               | 5 |
| 7. | SKENIRANJE Z ZUNANJO NAPRAVO | 5 |
| 8. | SKENIRANJE S KAMERO NAPRAVE  | 6 |

+386 (0)7 492 17 60

+386 (0)41 606 836

+386 (0)1 510 42 10 +386 (0)7 490 23 10

info@hermes2.net

@ www.hermes2.net

 $\bowtie$ 

### 1. Namestitev in licence

Licenca se izda na napravo. Hermes izda serijsko številko, ki jo uporabnik prejme ob nakupu licence. Uporabnik iz naslova <a href="http://www.hermes2.net/inventura/inventura.apk">http://www.hermes2.net/inventura/inventura.apk</a> prenese namestitveni paket. Ko je aplikacija uspešno prenesena, uporabnik paket zažene in prične namestitev aplikacije. Ob prvem zagonu aplikacije potrebujemo internetno povezavo za potrebe registracije naprave na serijsko številko. Po prvi registraciji lahko uporabnik program uporablja neomejeno, do prve nadgraditve operacijskega sistema ali če uporabnik telefon resetira s tovarniškimi nastavitvami.

### 2. Dokumenti

Ko zaključimo z registracijo, se prikaže prvo okno aplikacije: **Dokumenti**. Primarna funkcija dokumentov je logična ločitev skeniranih artiklov v skupine.

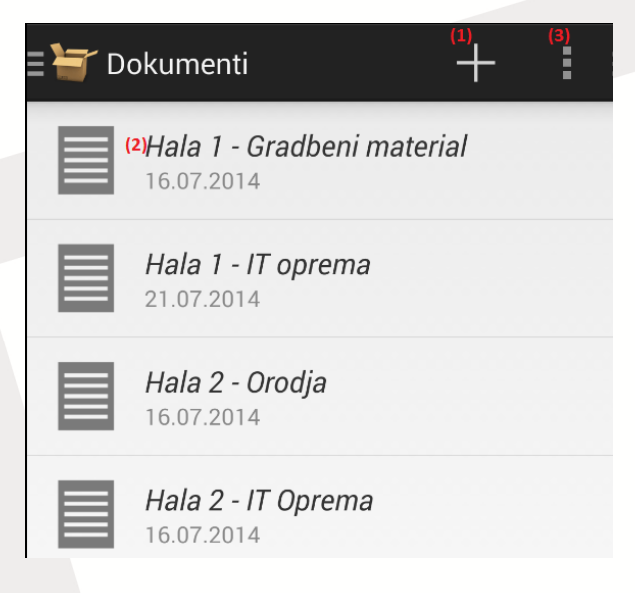

- (1) Dodaj nov dokument
- (2) Obstoječi dokument
- (3) Nastavitve

+386 (0)1 510 42 10 +386 (0)7 490 23 10

Če na dokument tapnemo (hitri pritisk), pridemo do skeniranih artiklov tega dokumenta. Če na dokument pritisnemo in držimo dlje (sekundo), dobimo meni:

+386 (0)7 492 17 60

+386 (0)41 606 836

info@hermes2.net

 $|\mathbf{M}|$ 

(*www.hermes2.net* 

1

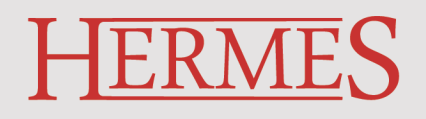

| <sup>(4)</sup> Uredi |  |
|----------------------|--|
| (5)Briši             |  |
| (6)Zaključi          |  |

- (4) Uredi podatke dokumenta
- (5) Izbriši dokument in vse artikle, shranjene na njem
- (6) Zaključi dokument in ga prestavi v čakalnico za prenos dokumentov na strežnik

#### 3. Nastavitve

| ) Prikazno ime                                                                  |  |
|---------------------------------------------------------------------------------|--|
| Naprava za skeniranje<br>Zunanja naprava                                        |  |
| <sup>a)</sup> Grupiraj artikle po šifri                                         |  |
| Privzeta količina<br>1.0                                                        |  |
| PODATKI & SINHRONIZACIJA                                                        |  |
| 5) Sinhroniziraj podatke ob zagon<br>Sinhroniziraj podatkovno bazo ob<br>zagonu |  |
| Preveri posodobitve<br>Preveri za novo verzijo aplikacije ob                    |  |

- (1) Ime uporabnika naprave, uporabno pri prenosu na strežnik.
- (2) Izbor naprave za skeniranje. Če uporabljate zunanji bluetooth skener, izberite nastavitev zunanja naprava. Če boste uporabljali kamero naprave za skeniranje artiklov, izberite nastavitev kamera.

re:

+386 (0)7 492 17 60

- (3) Če je nastavitev označena, bo na prikazu pozicij prikazan samo seštevek vseh artiklov po šifrah in ne posamezen vnos za vsak artikel.
- (4) Privzeta količina pri dodajanju artiklov s kamero.
- (5) Sinhronizacija šifranta blaga ob zagonu aplikacije (DA/NE)
- (6) Preverjaj posodobitve ob zagonu aplikacije in opozori, če je na voljo kakšna posodobitev (DA/NE)

+386 (0)41 606 836

ermes d.o.o. – Prušnikova ulica 2. 1210 Liubliana – Šentvid – Slovenija

+386 (0)1 510 42 10 +386 (0)7 490 23 10

info@hermes2.net

 $\left|\times\right|$ 

(*a*) www.hermes2.net

## 4. Pozicije (skenirani artikli)

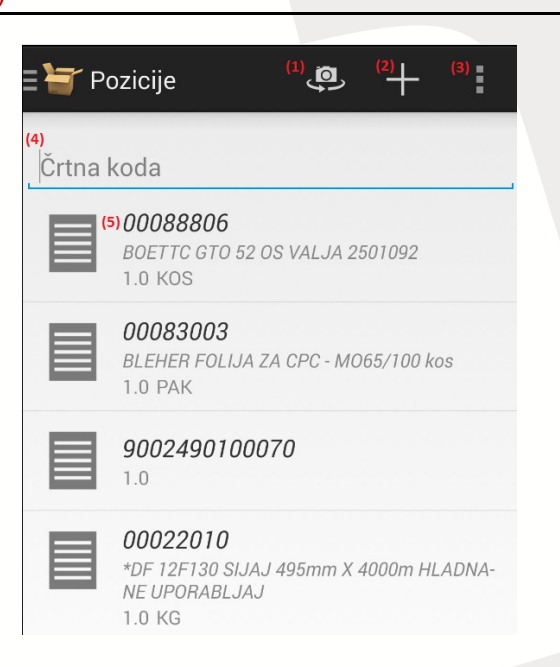

- (1) Prični z dodajanjem s kamero
- (2) Ročno vpiši artikel
- (3) Nastavitve
- (4) Vnosno polje za zunanjo napravo Bluetooth scanner (prikazano samo, če je v nastavitvah označena naprava za skeniranje Zunanja naprava)
- (5) Če pritisnemo na pozicijo in držimo eno sekundo, dobimo meni, s katerim lahko pozicijo uredimo ali izbrišemo.

۱Đ.

+386 (0)7 492 17 60

+386 (0)41 606 836

+386 (0)1 510 42 10 +386 (0)7 490 23 10

info@hermes2.net

 $\left|\times\right|$ 

www.hermes2.net

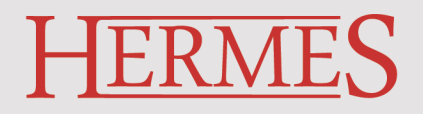

### 5. Šifrant blaga

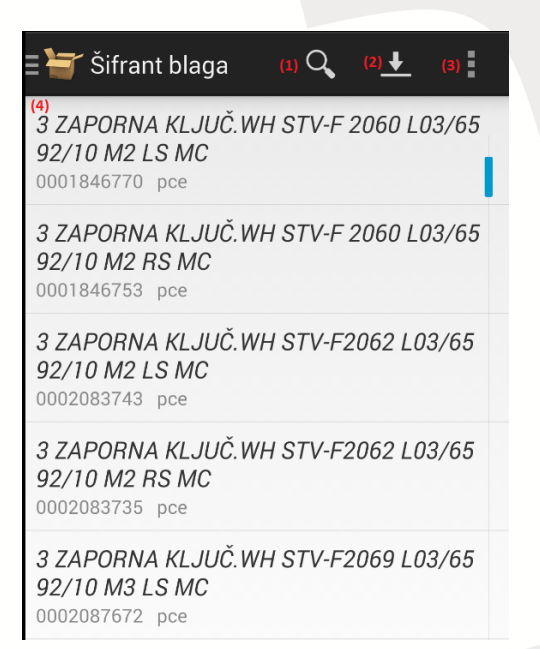

- (1) Išči po šifrantu blaga
- (2) Prenesi šifrant blaga iz podatkovne baze
- (3) Nastavitve in funkcija pobriši šifrant blaga

4

+386 (0)1 510 42 10 +386 (0)7 490 23 10

+386 (0)7 492 17 60

 $\left|\times\right|$ 

1Ē,

+386 (0)41 606 836

info@hermes2.net

(*O* www.hermes2.net

## 6. Izvoz podatkov

Če želimo dokument prenesti na strežnik, moramo dokument zaključiti z operacijo **Zaključi** (beri navodila za **dokumente**). Ko dokument zaključimo, se ta prestavi v okno *Izvoz podatkov*.

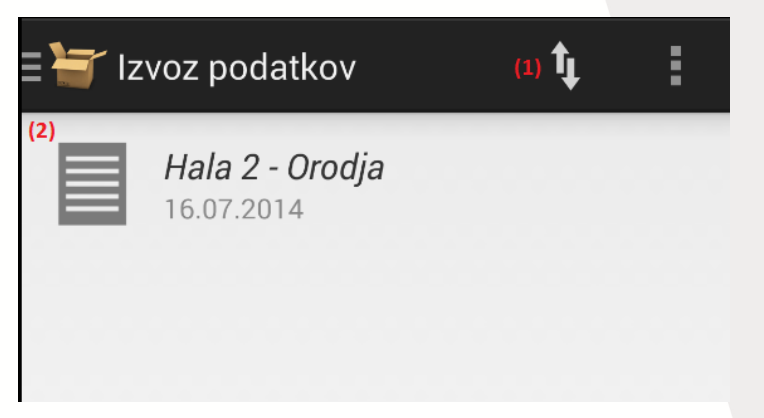

- (1) Ob pritisku na ta gumb boste prenesli dokumente, pripravljene za izvoz, na inventurni list na strežniku.
- (2) Seznam dokumentov, pripravljenih na prenos na strežnik.

### 7. Skeniranje z zunanjo napravo

Če želimo skenirati črtne kode artiklov z zunanjim skenerjem, v **Nastavitvah** določimo skeniranje z **zunanjo napravo** (beri navodila za **Nastavitve**).

Najprej po navodilih priklopimo zunanji skener na napravo, na kateri imamo **mobilno Inventuro**. Zunanji skener mora imeti nastavitev (koda + CLR) (na koncu skeniranja naj doda »enter« ali »return«). Ko je skener priklopljen, gremo na **pozicije dokumenta** in lahko začnemo uporabljati skener.

+386 (0)41 606 836

LB.

+386 (0)7 492 17 60

+386 (0)1 510 42 10 +386 (0)7 490 23 10

info@hermes2.net

 $|\mathbf{M}|$ 

www.hermes2.net

(a)

### 8. Skeniranje s kamero naprave

Če želimo skenirati črtne kode artiklov s kamero naprave, v **Nastavitvah** določimo skeniranje s *kamero* (beri navodila za **Nastavitve**).

Nato na zaslonu **Pozicije** pritisnite gumb za skeniranje s kamero (beri navodila za **Pozicije**). Sedaj lahko začnete skenirati s svojo android napravo. Rdečo črto na zaslonu postavite na črtno kodo in počakajte, da naprava poskenira črtno kodo.

#### Postopek skeniranja

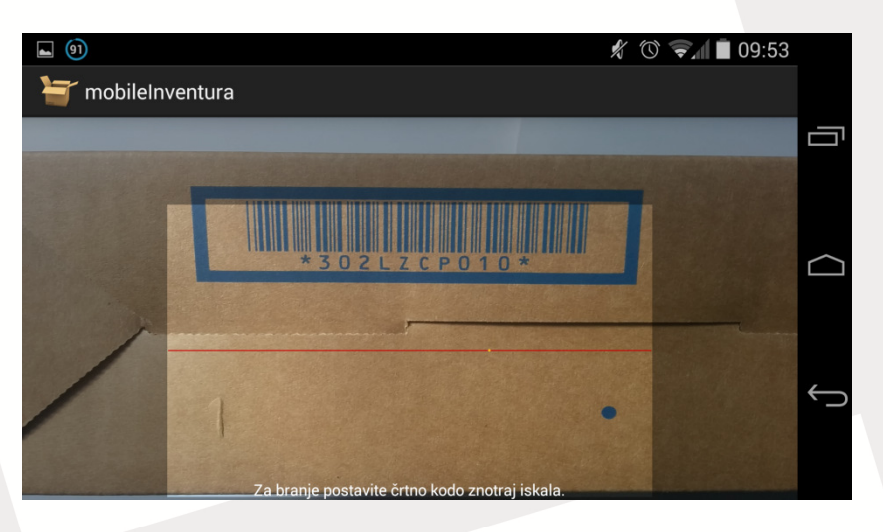

Ko naprava zazna črtno kodo, jo shrani s privzeto količino:

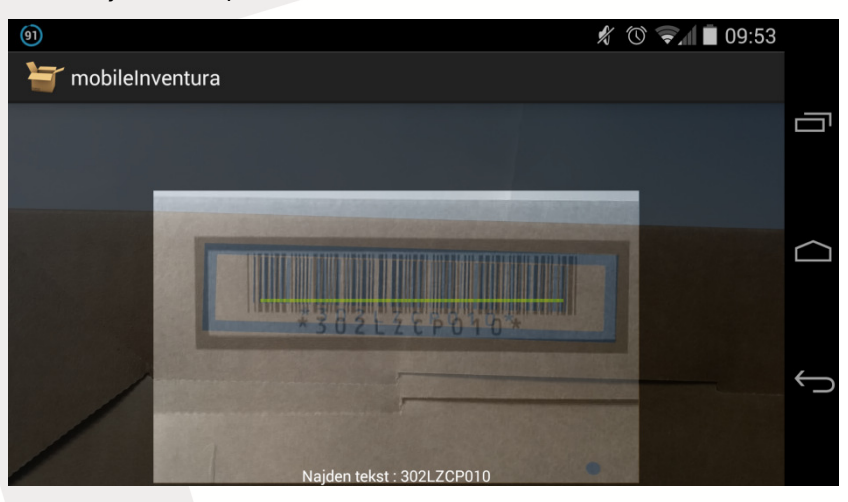

Kamera nadaljuje postopek v neskočnost. Ko pa ste s skeniranjem artiklov končali, pritisnite gumb Nazaj na vaši napravi.

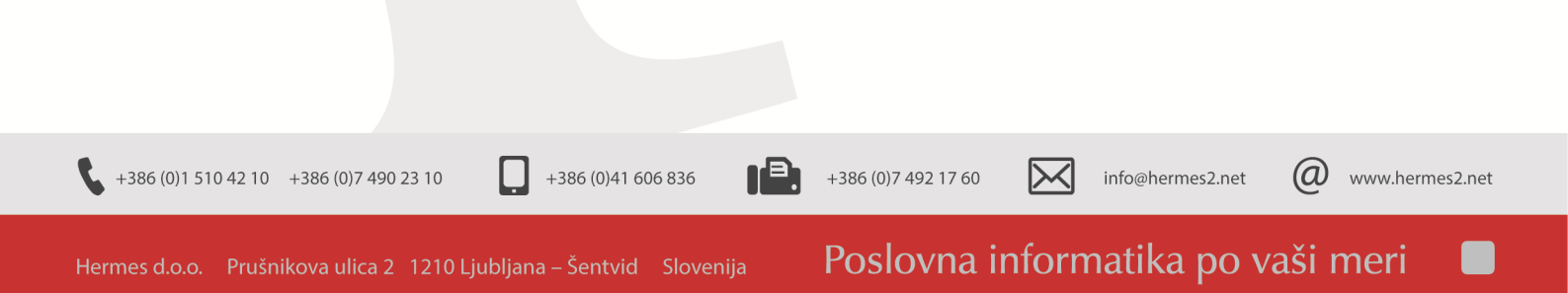